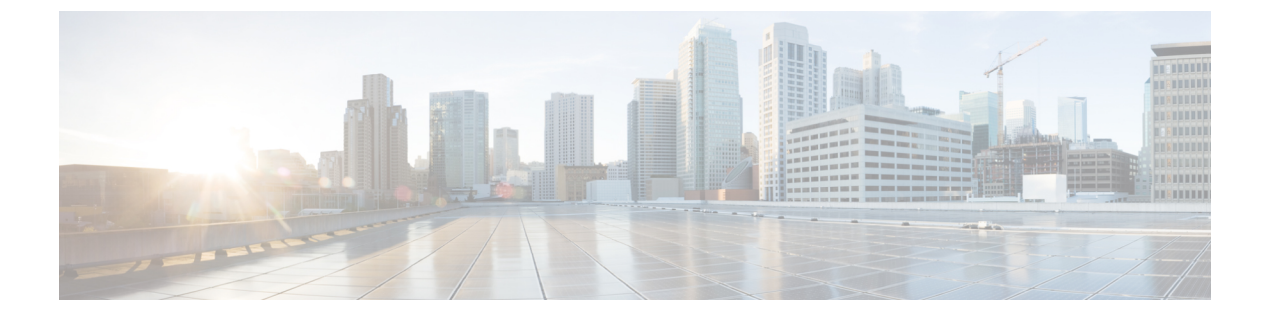

## Cisco Unity Connection の PIN とパスワード の変更

- Cisco Unity Connection の PIN とパスワードについて  $(1 \, \overset{\sim}{\sim} \overset{\sim}{i})$
- PIN の変更 (2 ページ)
- Cisco PCA パスワードの変更 (3ページ)

## Cisco Unity Connection の PIN とパスワードについて

電話で Cisco Unity Connection にサインインするには PIN を使用します。 また、Connection Web ツールにアクセスするには、Cisco Personal Communications Assistant (PCA) Web サイトにサイ ンインするためのパスワードも必要です。

Connection 管理者から指定された最初の PIN とパスワードは変更することをお勧めします。

電話による初回登録ガイダンス時に最初の暗証番号を変更するよう指示がありますが、これは Cisco PCA にサインインする際に使用する最初のパスワードを変更するものではありません。 これらのパスワードは Messaging Assistant Web ツールで変更します。

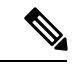

(注) コンピュータのサインインパスワードを Cisco PCA パスワードとして使用するように Cisco Unity Connection システムを設定することも可能です。 Connection システムをこのように設定 すると、Messaging Assistant で Cisco PCA パスワードを変更できなくなります。

Messaging Assistant では、PIN も変更できます。ただし、変更する場合は、既存の PIN を入力 する必要がないので、Cisco PCA と外部サービスのアカウントでパスワードを安全に保つため に必要な措置を取ってください。

Connection メールボックスを不正アクセスから保護するには、暗証番号とパスワードを変更する際に、Connection 管理者から提供されるセキュリティガイドラインに従ってください。 一般に、パスワードは短い方が使いやすいのですが、長くて単純でないパスワードを指定した方がより安全です。

次の表に、Connectionの単純でない PIN とパスワードの特性を示します。

| PIN       | <ul> <li>・プライマリ内線番号やそれを逆にしたものを含めることはできない。</li> </ul>                                                                                             |
|-----------|----------------------------------------------------------------------------------------------------|
|           | ・少なくとも3つの異なる数字が必要。                                                                                                    |
|           | <ul> <li>・数字全体を昇順また降順の連続(たとえば 12345 や 54321)にすることはできない。</li> </ul>                                                                               |
|           | <ul> <li>・数字は3回以上続けて使用できない(たとえば14777)。</li> </ul>                                                                                                |
|           | ・3 桁以上の数字を繰り返し使用することはできない(たとえば 408510408)。                                                                                                    |
|           | <ul> <li>・名、姓、またはそれらの組み合わせを数値に直して使用することはできない<br/>(たとえば、名前が John Doe の場合、johnd、johndoe、jdoe、または doe を数字<br/>に直して使用することはできない)。</li> </ul>          |
|           | • PIN は、昇順または降順の連続する数値(012345、987654 など)ではない。                                                                                                    |
|           | ・PIN には、電話のキーパッド上で斜めである垂直または水平な回線でダイヤル<br>される数字のグループを含めることはできません (たとえば、「159」、<br>「159730」、「147」、「147365」、「123」、「123597」をPINとして使用す<br>ることはできません)。 |
| パス<br>ワード | <ul> <li>・大文字、小文字、数値、または記号の4つの文字のうち、少なくとも3つが必要。</li> </ul>                                                                                       |
|           | <ul> <li>ユーザ名やそれを逆にしたものを含めることはできない。</li> </ul>                                                                                                   |
|           | <ul> <li>・プライマリ内線番号やそれを逆にしたものを含めることはできない。</li> </ul>                                                                                             |
|           | <ul> <li>・文字は4回以上続けて使用できない(たとえば!cooool)。</li> </ul>                                                                                              |
|           | <ul> <li>・文字列全体を昇順または降順の連続(たとえば abcdef や fedcba)にすることはできない。</li> </ul>                                                                           |
| 1         |                                                                                                    |

## **PIN**の変更

PINは、メッセージのプライバシーを保護します。また、不正アクセスから Cisco Unity Connection メールボックスを保護します。 PIN はいつでも変更できます。

$$\rho$$

**ヒント** PIN を忘れた場合は、Messaging Assistant Web ツールを使用して変更します。これを使用すれば、既存の PIN を入力しなくても PIN を変更できるためです。

ステップ1 Messaging Assistant で、[パスワード (Passwords)]メニューの [PIN 変更 (Change PIN)]を選択します。 ステップ2 [PIN]ページで、新しいパスワードを入力し、確認のためにもう一度入力します。0~9の数字を使用しま す。 ステップ3 保存を選択します。

## Cisco PCA パスワードの変更

パスワードにより、Cisco Personal Communications Assistant (PCA) Web サイトに対するアクセ スが保護されます。

電子メールアプリケーションを使用してボイスメッセージにアクセスする際、アプリケーショ ンは、Cisco Unity Connection のユーザ名と Cisco PCA パスワードを使用して Connection アカウ ントにアクセスします。 Messaging Assistant で Cisco PCA パスワードを変更する場合は、電子 メール アプリケーションでもパスワードをアップデートして、アプリケーションが引き続き Connection アカウントにアクセスできるようにします。

- (注) コンピュータのサインイン パスワードを Cisco PCA パスワードとして使用するように Cisco Unity Connection システムを設定することも可能です。 Connection システムをこのように設定 すると、Messaging Assistant で Cisco PCA パスワードを変更できなくなります。
- **ステップ1** Messaging Assistant で、[パスワード(Passwords)]メニューの[Cisco PCA パスワードの変更(Change Cisco PCA Password)]を選択します。
- **ステップ2** [Cisco PCA パスワード(Cisco PCA Password)] ページで、現在のパスワードを入力します。
- ステップ3 新しいパスワードを入力し、次にもう一度そのパスワードを入力して確認します。
- ステップ4 保存を選択します。

翻訳について

このドキュメントは、米国シスコ発行ドキュメントの参考和訳です。リンク情報につきましては 、日本語版掲載時点で、英語版にアップデートがあり、リンク先のページが移動/変更されている 場合がありますことをご了承ください。あくまでも参考和訳となりますので、正式な内容につい ては米国サイトのドキュメントを参照ください。